### SAINT PAUL-BOURDON BLANC

#### DOCUMENTATION TECHNIQUE

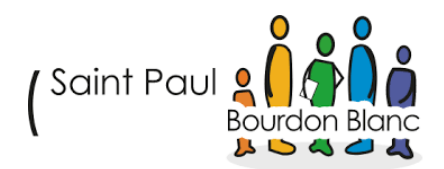

#### GLPI

DÉCEMBRE 2024 RÉDIGÉ PAR MATHIS BOUCHET RÉVISÉ PAR TOM COELHO

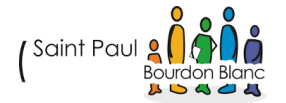

Tom COELHO

# 

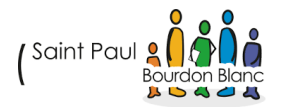

Tom COELHO

Page 2 sur 21

#### TABLE **DES** MATIÈRES

| 1. Étape : Création profil sur le site | . 4 |
|----------------------------------------|-----|
| A. Paramétrage :                       | . 4 |
| B. Création Groupe :                   | . 6 |
| C.Création ressource :                 | . 7 |
| Validation                             | 12  |

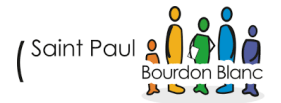

#### 1. ÉTAPE : PRÉPARER LE SERVEUR POUR L'INSTALLATION DE GLPI

#### A. PARAMÉTRAGE DU SERVEUR

**Mise à jour du système** : Avant de commencer l'installation, il est important de mettre à jour les paquets du serveur pour s'assurer que vous disposez des dernières versions stables.

apt update && apt upgrade -y

B. INSTALLER LES DÉPENDANCES :

**Installation des dépendances nécessaires** : GLPI nécessite plusieurs paquets pour fonctionner correctement. Voici les principaux :

- PHP (version recommandée : 8.2)
- Apache2
- MariaDB (ou MySQL)
- Certaines extensions PHP requises par GLPI (comme PHP-XML, PHP-MBstring, PHP-MySQL, etc.)

apt install -y apache2 mariadb-server mariadb-client php libapache2-mod-php php-mysql php-xml php-curl php-mbstring php-ldap php-apcu php-cli php-intl unzip php-gd php-bz2 php-zip php-phar

#### C. VÉRIFICATION DE LA VERSION DE PHP :

Vérifiez que PHP 8.2 est installé. Si ce n'est pas le cas, vous pouvez installer cette version spécifique de PHP.

#### php -v

Vous pouvez installer PHP 8.2 en utilisant :

apt install php8.2

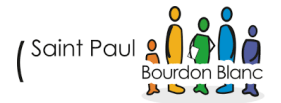

C. INSTALLATION DU PAQUET POUR LA LIAISON LDAP (OPTIONNEL) :

Si vous avez besoin de la fonctionnalité LDAP, installez le paquet correspondant :

apt install php-ldap

#### 2. ÉTAPE : PRÉPARER UNE BASE DE DONNÉES POUR GLPI

A. SÉCURISATION DE L'INSTALLATION MYSQL/MARIADB

Exécutez la commande suivante pour sécuriser l'installation de MariaDB :

mysql\_secure\_installation

Vous serez invité à répondre à plusieurs questions pour sécuriser votre installation :

- Définir le mot de passe root (si demandé).
- Supprimer les utilisateurs anonymes.
- Interdire les connexions root distantes.
- Supprimer la base de données de test.
- Recharger les tables de privilèges.

#### B. CRÉATION DE LA BASE DE DONNÉES ET DE L'UTILISATEUR DÉDIÉ POUR GLPI

#### Connectez-vous à MariaDB :

mysql -u root -p

Créez la base de données et l'utilisateur :

CREATE DATABASE glpi CHARACTER SET utf8mb4 COLLATE utf8mb4\_general\_ci; CREATE USER 'glpi\_user'@'localhost' IDENTIFIED BY 'votre\_mot\_de\_passe'; GRANT ALL PRIVILEGES ON glpi.\* TO 'glpi\_user'@'localhost'; FLUSH PRIVILEGES; EXIT;

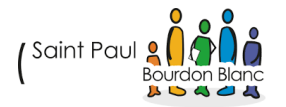

# **3. ÉTAPE : TÉLÉCHARGER GLPI ET PRÉPARER SON INSTALLATION**

A. TÉLÉCHARGER LE PAQUET GLPI

Vous pouvez télécharger la dernière version stable de GLPI en suivant ce lien : <u>Télécharger GLPI sur GitHub</u>.

https://github.com/glpi-project/glpi/releases/download/10.0.17/glpi-10.0.17.tgz

Extrayez l'archive téléchargée :

tar -xvzf glpi-10.0.17.tgz

B. DÉPLACEZ LE DOSSIER GLPI VERS LE RÉPERTOIRE WEB :

sudo mv glpi /var/www/html/

Attribuez les bonnes permissions :

chown -R www-data:www-data /var/www/html/glpi

chmod -R 755 /var/www/html/glpi

#### 4. ÉTAPE : CONFIGURER APACHE POUR GLPI

#### A. CRÉER UN FICHIER DE CONFIGURATION APACHE POUR GLPI

Créez le fichier de configuration pour GLPI :

nano /etc/apache2/sites-available/glpi.conf

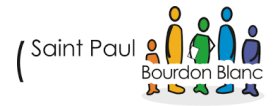

#### Ajoutez le contenu suivant :

| <virtualhost *:80=""></virtualhost>                                |
|--------------------------------------------------------------------|
| ServerName 10.254.254.200 # ou le nom de domaine que vous utilisez |
| DocumentRoot /var/www/html/glpi/public                             |
| <directory glpi="" html="" public="" var="" www=""></directory>    |
| Require all granted                                                |
| AllowOverride All                                                  |
| Options FollowSymlinks                                             |
|                                                                    |
| ErrorLog \${APACHE_LOG_DIR}/glpi-error.log                         |
| CustomLog \${APACHE_LOG_DIR}/glpi-access.log combined              |
|                                                                    |

Activez le site et les modules nécessaires :

a2ensite glpi.conf

a2dissite 000-default.conf

a2enmod rewrite

systemctl restart apache2

### 5. ÉTAPE : CONFIGURER LES RÉPERTOIRES DE CONFIGURATION ET DE DONNÉES

A. DÉPLACER LES RÉPERTOIRES DE CONFIGURATION ET DE DONNÉES HORS DU RÉPERTOIRE WEB

Créez les répertoires nécessaires :

mkdir -p /etc/glpi

mkdir -p /var/lib/glpi

mkdir -p /var/log/glpi

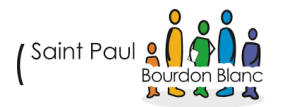

#### Déplacez les répertoires de configuration et de données :

mv /var/www/html/glpi/config /etc/glpi/

In -s /etc/glpi/config /var/www/html/glpi/config

mv /var/www/html/glpi/files /var/lib/glpi/

In -s /var/lib/glpi/files /var/www/html/glpi/files

#### Attribuez les bonnes permissions :

chown -R www-data:www-data /etc/glpi /var/lib/glpi /var/log/glpi

chmod -R 750 /etc/glpi /var/lib/glpi /var/log/glpi

## 6. ÉTAPE : MODIFIER LES FICHIERS DE CONFIGURATION DE GLPI

#### A. CRÉER LE FICHIER /etc/glpi/local\_define.php

Créez ce fichier pour définir les chemins des répertoires de configuration et de données :

nano /etc/glpi/local\_define.php

Ajoutez le contenu suivant :

<?php

define('GLPI\_CONFIG\_DIR', '/etc/glpi');

define('GLPI\_VAR\_DIR', '/var/lib/glpi');

define('GLPI\_LOG\_DIR', '/var/log/glpi');

B. CRÉER LE FICHIER /etc/glpi/local\_inc.php

Créez ce fichier pour définir les chemins vers les fichiers et journaux :

sudo nano /etc/glpi/local\_inc.php

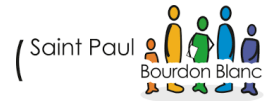

Ajoutez le contenu suivant :

<?php

define('GLPI\_FILES\_DIR', '/var/lib/glpi/files');

define('GLPI\_LOG\_DIR', '/var/log/glpi');

Redémarrez Apache pour appliquer les modifications :

systemctl restart apache2

#### 7. ÉTAPE : UTILISER PHP-FPM AVEC APACHE2

A. INSTALLER PHP-FPM ET ACTIVER LES MODULES NÉCESSAIRES

#### Installez PHP-FPM :

apt install php8.2-fpm

Activez les modules nécessaires pour PHP-FPM :

a2enmod proxy\_fcgi setenvif

a2enconf php8.2-fpm

systemctl reload apache2

Modifiez le fichier de configuration PHP-FPM pour activer session.cookie httponly:

nano /etc/php/8.2/fpm/php.ini

Trouvez la ligne session.cookie httponly et définissez-la sur on :

session.cookie\_httponly = on

#### Redémarrez PHP-FPM :

systemctl restart php8.2-fpm.service

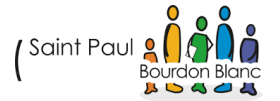

B. Modifier le fichier Apache pour utiliser PHP-FPM

Modifiez votre fichier de configuration Apache (/etc/apache2/sitesavailable/glpi.conf) pour préciser que PHP-FPM doit être utilisé :

<FilesMatch \.php\$>

SetHandler "proxy:unix:/run/php/php8.2-fpm.sock|fcgi://localhost/"

</FilesMatch>

Redémarrez Apache et PHP-FPM pour appliquer la configuration :

systemctl restart apache2

systemctl restart php8.2-fpm.service

#### 8. ÉTAPE : FINALISER L'INSTALLATION DE GLPI

A. ACCÉDER À GLPI VIA UN NAVIGATEUR

Ouvrez votre navigateur et accédez à l'adresse suivante :

http://votre\_adresse\_ip ou http://glpi.votredomaine.com

Suivez les instructions à l'écran pour compléter l'installation de GLPI :

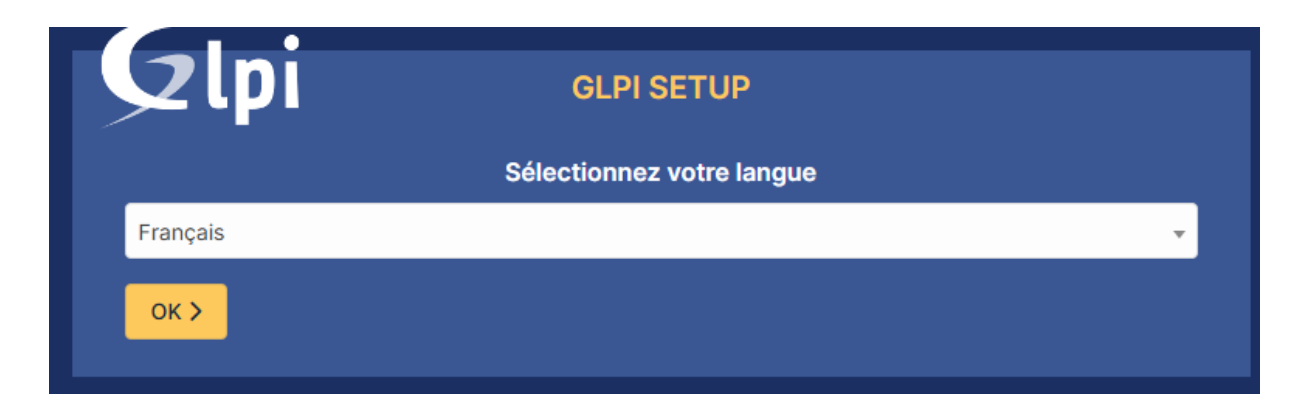

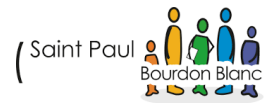

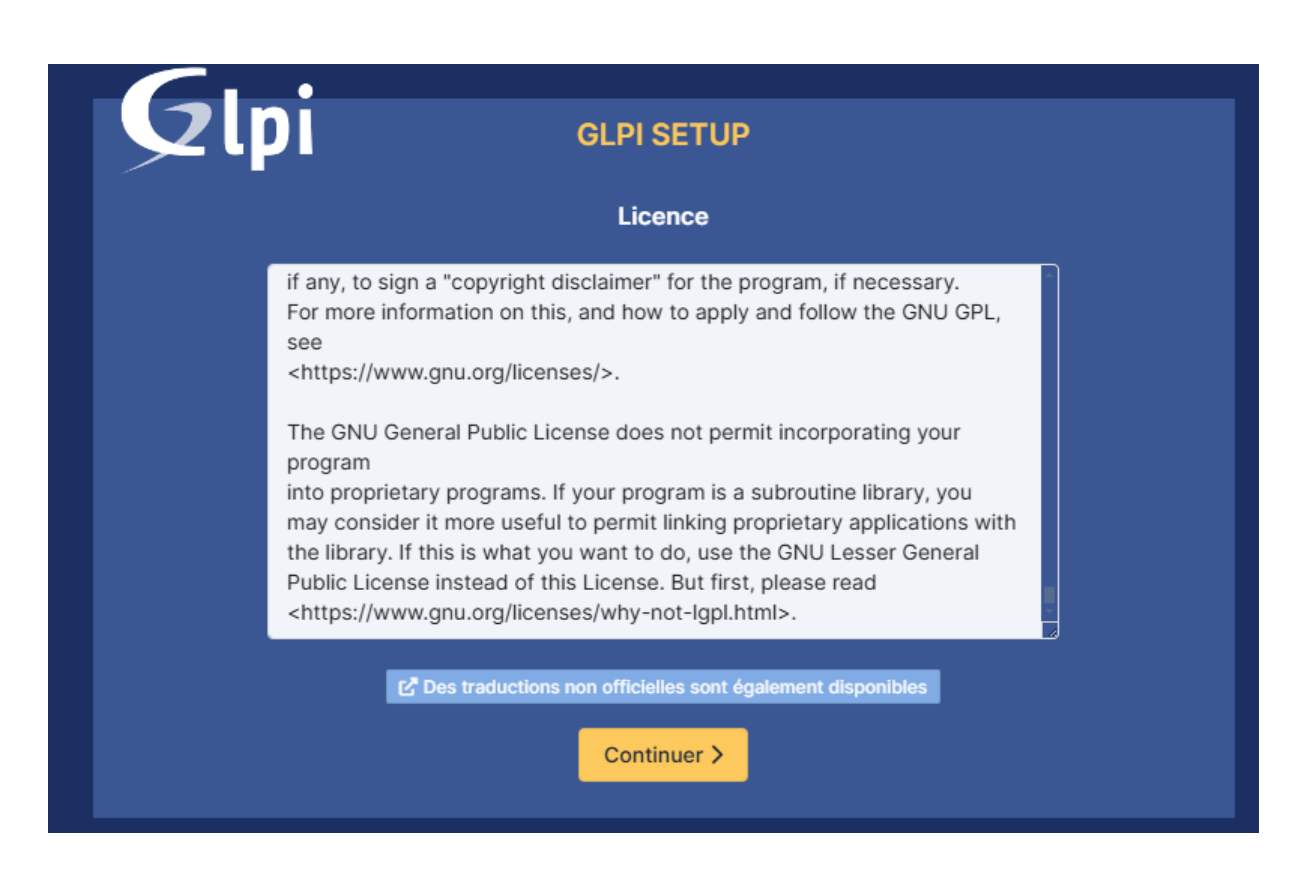

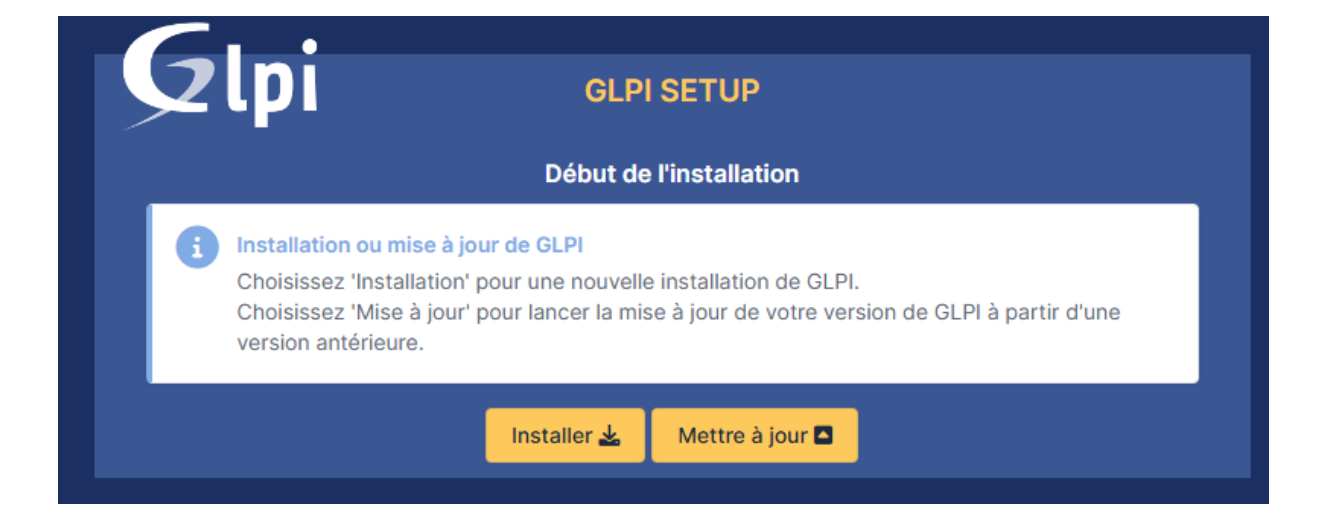

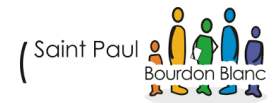

| GLPI SETUP                                                                                                    |           |
|----------------------------------------------------------------------------------------------------|-----------|
| · ·                                                                                                    |           |
| Etape 0                                                                                                    |           |
| Vérification de la compatibilité de votre environnement avec l'exécution de GL                                                                                                    | PI        |
| TESTS EFFECTUÉS                                                                                                    | RÉSULTATS |
| Requis Parser PHP                                                                                                    | ~         |
| Requis Configuration des sessions                                                                                                    | ~         |
| Requis Mémoire allouée                                                                                                    | ×         |
| Requis mysqli extension                                                                                                    | ~         |
| Requis Extensions du noyau de PHP                                                                                                    | ~         |
| Requis curl extension<br>Requis pour l'accès à distance aux ressources (requêtes des agents d'inventaire, Marketplace, flux RSS,).                                                                                                    | ~         |
| Requis gd extension<br>Requis pour le traitement des images.<br>l'extension gd est absente.                                                                                                    | ×         |
| Requis intl extension<br>Requis pour l'internationalisation.                                                                                                    | ~         |
| Requis zlib extension<br>Requis pour la gestion de la communication compressée avec les agents d'inventaire, l'installation de paquets gzip<br>à partir du Marketplace et la génération de PDF.                                                                                                    | ~         |
| Requis Libsodium ChaCha20-Poly1305 constante de taille<br>Activer l'utilisation du cryptage ChaCha20-Poly1305 requis par GLPI. Il est fourni par libsodium à partir de la<br>version 1.0.12.                                                                                                    | ~         |
| Requis Permissions pour les fichiers de log                                                                                                    | ~         |
| Requis Permissions pour les dossiers de données                                                                                                    | ~         |
| Suggéré Version de PHP supportée<br>Une version officiellement supportée de PHP devrait être utiliser pour bénéficier des correctifs de sécurité et de<br>bogues.                                                                                                    | ~         |
| Suggéré       Configuration sécurisée du dossier racine du serveur web         La configuration du dossier racine du serveur web devrait être `/var/www/html/glpi/public` pour s'assurer que les fichiers non publics ne peuvent être accessibles.         La configuration du dossier racine du serveur web n'est pas sécurisée car elle permet l'accès à des fichiers non publics. Référez-vous à la documentation d'installation pour plus de détails. | •         |

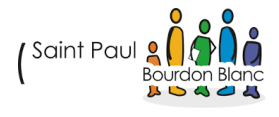

Configurez l'accès à votre base de données de manière identique à ce que vous avez renseigné précédemment dans la base de données :

| <b>S</b> lbi                | GLPI SETUP                                      |  |
|-----------------------------|-------------------------------------------------|--|
|                             | Étape 1                                         |  |
| Con                         | figuration de la connexion à la base de données |  |
| Serveur SQL (MariaDB ou MyS | QL)                                             |  |
| localhost                   |                                                 |  |
| Utilisateur SQL             |                                                 |  |
| glpi_user                   |                                                 |  |
| Mot de passe SQL            |                                                 |  |
|                             |                                                 |  |
|                             |                                                 |  |
| Continuery                  |                                                 |  |

Nous allons sélectionner la base de données que nous avons créée précédemment :

| Glpi                   | GLPI SETUP                                 |
|------------------------|--------------------------------------------|
|                        | Étape 2                                    |
|                        | Test de connexion à la base de données     |
| Connexion à la base de | e données réussie                          |
|                        |                                            |
| v                      | euillez sélectionner une base de données : |
| Créer une nouvelle b   | ase ou utiliser une base existante :       |
| •                      |                                            |
|                        |                                            |
| glpi                   |                                            |
|                        |                                            |
|                        |                                            |
| Continuer >            |                                            |

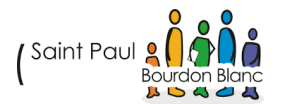

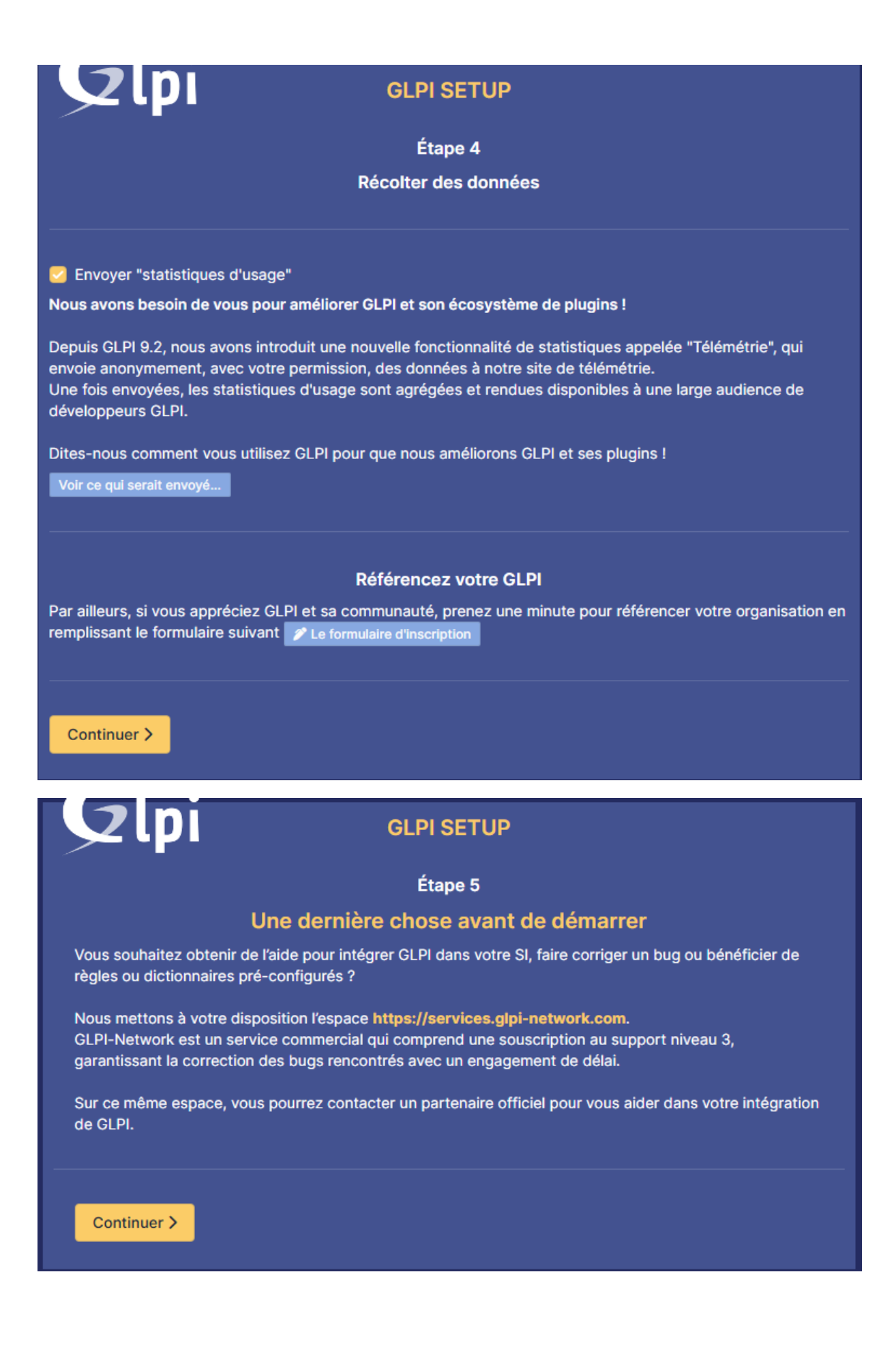

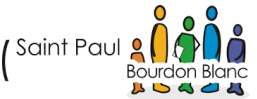

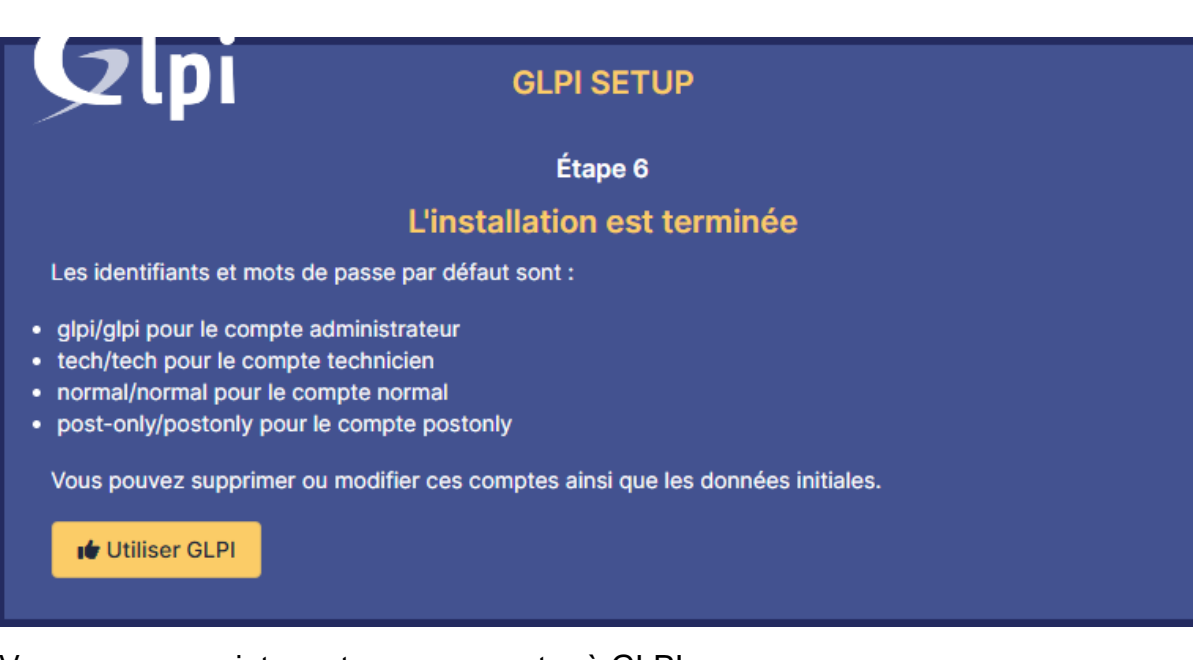

Vous pouvez maintenant vous connecter à GLPI :

| GLPI                                                |    |
|-----------------------------------------------------|----|
| Connexion à votre compte                            |    |
| Identifiant                                         |    |
| Mot de passe                                        |    |
| Source de connexion<br>Base interne GLPI            |    |
| Se souvenir de moi                                  |    |
| Se connecter                                        |    |
| GLPI Copyright (C) 2015-2024 Teclib' and contributo | rs |

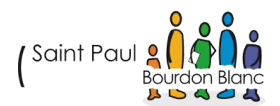

| <b>G</b> LPI                                                                                                    | l Accueil                                                             |                                                                                                    |                          | Rechercher                        | Q Super-Admin<br>Entité racine (Arborescence) |
|----------------------------------------------------------------------------------------------------|-----------------------------------------------------------------------|----------------------------------------------------------------------------------------------------|--------------------------|-----------------------------------|-----------------------------------------------|
| Chercher dans le menu                                                                                                    | Tableau de bord         Vue personnelle         Vue                   | groupe Vue globale Flux RSS Tous                                                                       |                          |                                   |                                               |
| Parc ~                                                                                                    | Pour des raisons de sécurité, ve     Pour des raisons de sécurité, ve | uillez changer le mot de passe par défaut pour le<br>uillez supprimer le fichier : install/install.php |                          |                                   |                                               |
| Configuration Configuration C | Central V +                                                           |                                                                                                    |                          |                                   | 56% @ @ ()                                    |
|                                                                                                    | D B O Ordinateur                                                      | Matériel réseau Téléph                                                                                 | <b>C</b> one             |                                   |                                               |
|                                                                                                    | 0 D<br>Licence O<br>Moniteur                                          | D C O                                                                                                  | <b>A</b> nante           | Aucune donnée trouvée             |                                               |
|                                                                                                    | Aucune donnée trouvée                                                 | Aucune donnée trouvée                                                                                  | Aucune donnée trouvée    | Statuts des tickets par mois      |                                               |
|                                                                                                    | Ordinateurs par Fabricant                                             | Moniteurs par Modèle                                                                                   | Matériels réseau par 🛛 🔁 | 0 0 0 0                           | ▲ 0 🖾                                         |
| # Dérbire la manu                                                                                                    | 4 ° O<br>Utilisateurs                                                 | pe O Fournisseur                                                                                       | € 0 Document             | Ticket Tickets en retard Problème | Changement                                    |

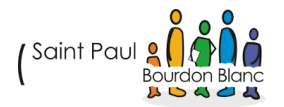

#### 9. ÉTAPE : CONFIGURATION INITIALE

Après t'être connecté, voici les premières étapes pour configurer GLPI :

#### A. LANGUE ET FUSEAU HORAIRE :

Vous pouvez définir la langue et le fuseau horaire dans Configuration > Général.

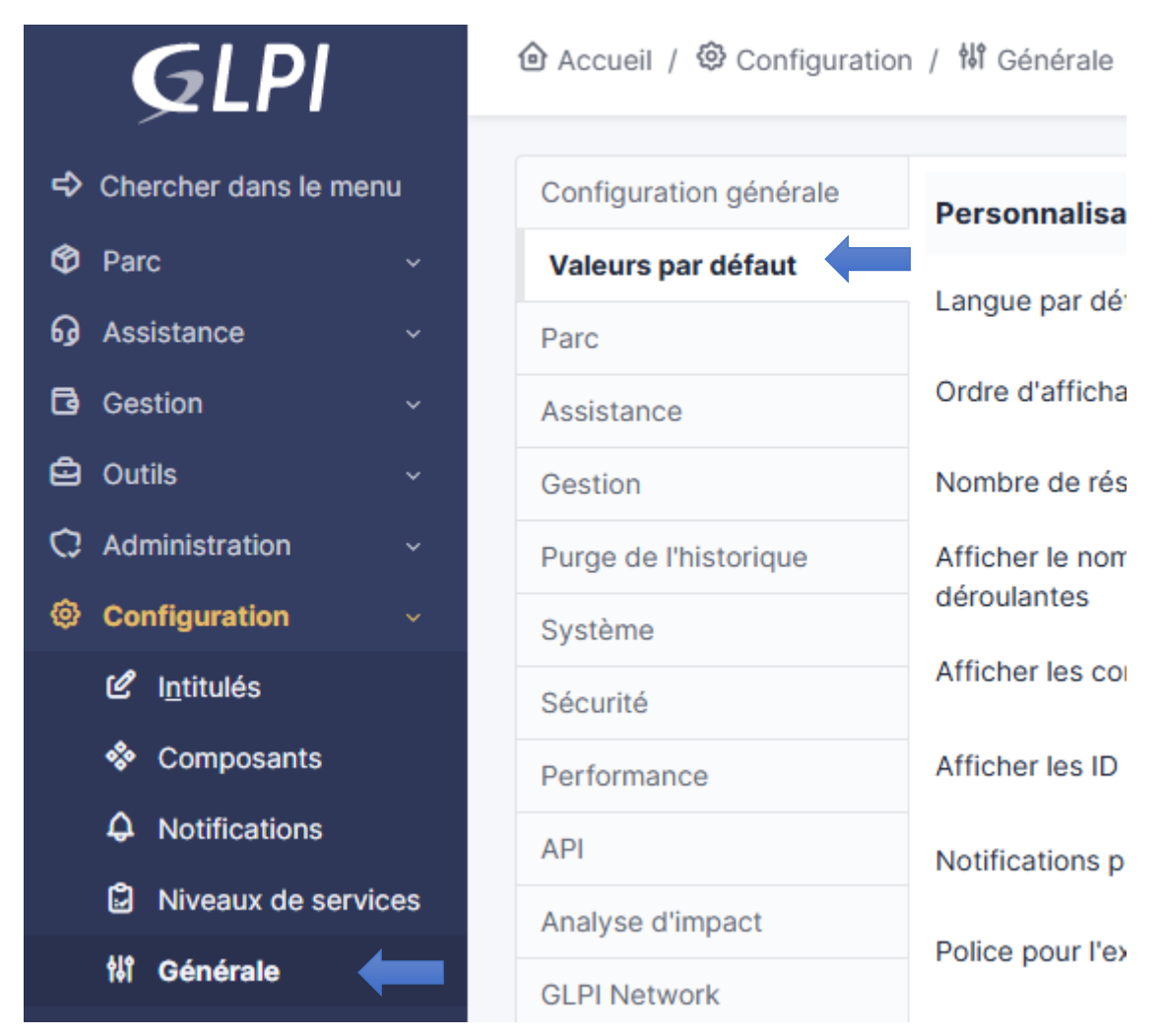

Dans cet onglet, vous allez pouvoir modifier la langue de GLPI et le fuseau horaire. Si l'utilisation du fuseau horaire n'est pas activée, vous pouvez l'activer :

Fuseau horaire

L'utilisation des fuseaux horaires n'a pas été activé. Exécutez la commande "php bin/console database:enable\_timezones" pour l'activer.

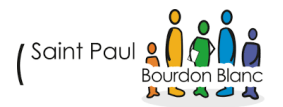

Aller sur votre serveur GLPI et **assurez**-vous que vous êtes dans le répertoire où se trouve GLPI. Par exemple, si GLPI est installé dans /var/www/html/glpi, vous devez vous y rendre.

**Exécuter la commande pour activer les fuseaux horaires** : Utilisez la commande suivante pour activer les fuseaux horaires dans la base de données :

php bin/console database:enable\_timezones

Vous pouvez rencontrer ce type d'erreur :

root@srv-glpi-01:/var/www/html/glpi# php bin/console database:enable\_timezones L'utilisation des fuseaux horaires ne peut être activée en raison des erreurs suivantes : - L'accès à la base des fuseaux horaires (mysql) n'est pas autorisé.

L'erreur que vous obtenez, "L'accès à la base des fuseaux horaires (mysql) n'est pas autorisé", signifie que GLPI ne peut pas accéder à la base de données contenant les informations des fuseaux horaires.

Pour résoudre ce problème suivez les instructions suivantes :

mysql -u root -p

Exécutez la commande suivante pour vérifier si l'utilisateur GLPI a bien accès à la base des fuseaux horaires :

SHOW TABLES FROM mysql;

Vous devriez voir une table nommée time zone :

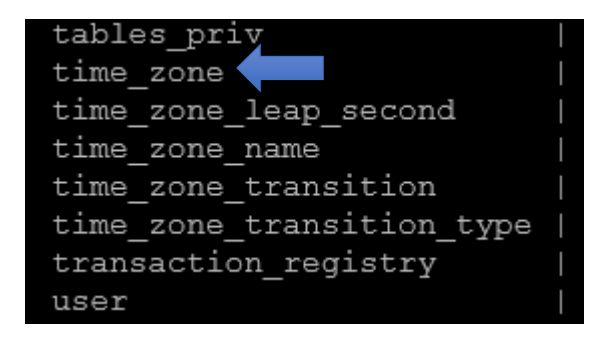

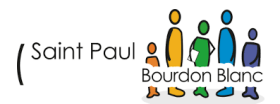

Si l'utilisateur GLPI n'a pas les permissions appropriées, vous devrez lui attribuer les droits pour accéder à cette base. Par exemple, pour accorder l'accès complet à l'utilisateur glpi user :

GRANT SELECT ON mysql.time\_zone TO 'glpi\_user'@'localhost';

FLUSH PRIVILEGES;

EXIT;

Cela permet à l'utilisateur GLPI d'accéder aux données des fuseaux horaires.

Exécutez la commande suivante pour vérifier si la table des fuseaux horaires est disponible dans MySQL :

SELECT \* FROM mysql.time\_zone\_name LIMIT 1;

Si vous obtenez une erreur, vous devrez peut-être importer les informations des fuseaux horaires dans MySQL.

sudo mysql\_tzinfo\_to\_sql /usr/share/zoneinfo | mysql -u root mysql

coot@srv-glpi-01:/var/www/html/glpi# sudo mysql\_tzinfo\_to\_sql /usr/share/zoneinfo | mysql -u root -p mysql Enter password: coot@srv-glpi-01:/var/www/html/glpi# []

Réexécuter la commande :

php bin/console database:enable\_timezones

root@srv-glpi-01:/var/www/html/glpi# php bin/console database:enable\_timezones L'usage des fuseaux horaires a été activé. root@srv-glpi-01:/var/www/html/glpi# []

Vous pouvez maintenant retourner sur GLPI est sélectionner le bon fuseau horaire :

| Ordre de l'historique                              |                            |   |
|----------------------------------------------------|----------------------------|---|
|                                                    | Europe/Moscow (MSK +03:00) | - |
|                                                    | Europe/Oslo (CET +01:00)   |   |
| Montrer les nouveaux tickets sur la page d'accueil | Europe/Paris (CET +01:00)  |   |

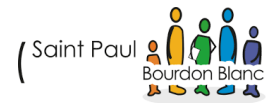

#### B. RÔLES ET UTILISATEURS :

Vous pouvez créer des utilisateurs et définir des rôles dans Administration > Utilisateurs. Un rôle détermine ce qu'un utilisateur peut voir et faire dans GLPI.

|   | <b>G</b> LPI           |      |                                                                                                    | chercher 🟠 Listes |
|---|------------------------|------|----------------------------------------------------------------------------------------------------|-------------------|
| ⇔ | Chercher dans le n     | nenu | Actions Ajouter utilisateur                                                                                                    |                   |
| ٢ | Parc                   | ~    |                                                                                                    |                   |
| ឆ | Assistance             | ~    | E ▼ Éléments visualisés ▼ contient ▼                                                                                                    |                   |
| ٦ | Gestion                | ~    |                                                                                                    |                   |
| Ô | Outils                 | ~    | L‡ regie Gregie giobale (+) groupe C Rechercher & C                                                                                                    |                   |
| Ċ | Administration         | ~    |                                                                                                    |                   |
|   | ႙ <u>U</u> tilisateurs |      | F Actions     Actions     C     C |                   |
|   | 유 <u>G</u> roupes      |      |                                                                                                    |                   |
|   | Sentités               |      | IDENTIFIANT                                                                                                    | NOM DE FAMILLE    |
|   | 🛱 Règles               |      | GL glpi                                                                                                    |                   |
|   | Dictionnaires          |      | s glpi-system                                                                                                    | Support           |

#### Pour ajouter un nouvel utilisateur :

| Accueil / | $\bigodot$ Administration / | 8 Utilisateurs | + Ajouter | echercher | ☆ Listes |
|-----------|-----------------------------|----------------|-----------|-----------|----------|
|           |                             |                |           |           |          |

| Identifiant               | TomC                        |   |                |                     |  |
|---------------------------|-----------------------------|---|----------------|---------------------|--|
| Nom de famille            | С                           |   |                |                     |  |
| Prénom                    | Tom                         |   |                |                     |  |
| Mot de passe              | •••••                       |   |                |                     |  |
| Confirmation mot de passe |                             |   |                |                     |  |
| Fuseau horaire            | Europe/Paris (CET +01:00) + |   |                |                     |  |
| Actif                     | Oui 💌                       |   | Courriels +    | 0                   |  |
| Valide depuis             |                             | • | Valide jusqu'à | <b>*</b> •          |  |
| Téléphone                 |                             |   |                |                     |  |
| Téléphone mobile          |                             |   | Catégorie      | i +                 |  |
| Téléphone 2               |                             |   |                |                     |  |
| Matricule                 |                             |   | Commentaires   |                     |  |
| Titre                     | i +                         |   |                |                     |  |
| Habilitation              |                             |   | Récursif       | Non •               |  |
| Profil                    | Admin 👻                     |   | Entité         | Entité racine + i + |  |

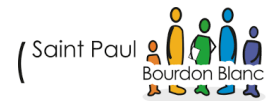

+ Ajouter

#### VALIDATION

| Editée par :   | Tom COELHO, Mathis BOUCHET     |           |
|----------------|--------------------------------|-----------|
| RÉVISÉE PAR :  | Tom COELHO, Mathis BOUCHET     |           |
| SUIVIE PAR :   | Tom COELHO, Mathis BOUCHET     |           |
| Validée par :  | Tom COELHO, Mathis BOUCHET     |           |
| Date :         |                                | Version : |
| 15 / 01 / 2025 | ( Saint Paul 2 A Bourdon Blanc | 1         |

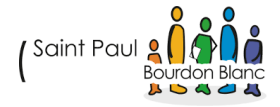

#### GLPI

#### DOCUMENTATION TECHNIQUE

#### GLPI

Février 2025 RÉDIGÉ PAR Tom COELHO Révisé par Tom COELHO

# 

#### TABLE **DES** MATIÈRES

| 1. Étape : Déploiement de l'agent GLPI 4                         |
|------------------------------------------------------------------|
| A. Activer l'inventaire 4                                        |
| B. Déployer l'agent 4                                            |
| C. Vérifié l'installation                                        |
| 2. Étape : Préparation de l'environnement                        |
| A. Création d'un compte de service dédié pour GLPI dans l'AD7    |
| B. Attribution des permissions nécessaires au compte de service8 |
| 3. Étape : Configuration de la liaison AD dans GLPI9             |
| A. Synchronisation des utilisateurs9                             |
| 4. Étape : Ajout des groupes et des utilisateurs 13              |
| A. Liaison annuaire LDAP pour les utilisateurs :13               |
| B. Liaison annuaire LDAP pour les groupes :15                    |
| 5. Étape : Création d'un formulaire 16                           |
| A. Installation du plugin16                                      |
| B. Création du formulaire                                        |
| 6. Etape : Création de réservation d'équipement : 19             |
| A. Ajout des réservations 19                                     |
| B. Crée une réservation                                          |
| Validation                                                       |

#### 1. ÉTAPE : DÉPLOIEMENT DE L'AGENT GLPI

#### A. ACTIVER L'INVENTAIRE

Pour pouvoir activer l'inventaire dans GLPI, il vous suffit de vous rendre l'onglet « Administration », et de cocher la case « Activer l'inventaire » :

| ᡌ | Chercher dans le menu | Configuration    | Importer depuis un fichier    | Tous                |                                                                              |      |
|---|-----------------------|------------------|-------------------------------|---------------------|------------------------------------------------------------------------------|------|
| Ø | Parc ~                | Activer l'inver  | ntaire                        |                     |                                                                              |      |
| ឆ | Assistance ~          | Ontions d'imm    |                               | -                   |                                                                              |      |
| B | Gestion ~             | Options a mp     |                               |                     |                                                                              |      |
| æ | Outils                | Volumes          |                               |                     | Network drives volumes                                                       |      |
|   |                       | Removable driv   | es volumes                    |                     | Logiciels                                                                    |      |
| 0 | Administration ~      | Moniteurs        |                               |                     | Imprimantes                                                                  |      |
|   | 유 Utilisateurs        | Peripherals      |                               |                     | Antivirus                                                                    |      |
|   | 은 Groupes             | Unmanaged ass    | sets                          |                     |                                                                              |      |
|   | ♀ E <u>n</u> tités    | Statut par défau | ut                            | • i +               | Fréquence de l'inventaire (en heures)                                        | 24 - |
|   | Règles                | Entité par défau | ıt                            | Entité racine 👻 i 🕂 | Importer un moniteur avec une correspondance<br>partielle du numéro de série |      |
|   | Dictionnaires         | Configuration    | sliées                        |                     |                                                                              |      |
|   | 🞗 Profils             | garanon          |                               |                     |                                                                              |      |
|   | File d'attente des    | Règles d'import  | et de liaison des équipements |                     | Règles d'affectation d'un élément à une entité                               |      |
|   | notifications         | Type de port ré  | seau                          |                     |                                                                              |      |
|   | Journaux              | Virtualisation   |                               |                     |                                                                              |      |
|   |                       | mporter des m    | achines virtuelles            |                     | Type d'ordinateur                                                            | i +  |

#### B. DÉPLOYER L'AGENT

Une fois cela fait, installez sur le serveur de fichiers l'installateur de l'agent GLPI au format « .msi » :

| ← → <b>~</b> ↑ <mark> </mark>  | > Ce | PC > Disque local (C:) > JUPITER > apps | ~                | Ö | Rechercher dans : app | DS     |
|--------------------------------|------|-----------------------------------------|------------------|---|-----------------------|--------|
|                                |      | Nom                                     | Modifié le       |   | Туре                  | Taille |
| 📌 Accès rapide<br>🔜 Bureau 🛛 🖈 |      | 🕼 GLPI-Agent-1.14-x64                   | 02/05/2025 14:32 |   | Package Windows       | 21 521 |

Puis aller sur l'AD et déployer l'installateur :

| I | Stratégie GPO_PC_GLOBAL [SRV- | Nom             | Version | État du déploie | Source                                |  |
|---|-------------------------------|-----------------|---------|-----------------|---------------------------------------|--|
| × | 👰 Configuration ordinateur    | GLPI Agent 1.14 | 1.14    | Attribué        | \\Srv-fchx-01\jupiter\$\apps\GLPI-A   |  |
|   | ~ 🚞 Stratégies                |                 |         |                 | , , , , , , , , , , , , , , , , , , , |  |
|   | 🗸 📔 Paramètres du logicie     |                 |         |                 |                                       |  |
|   | 🛐 Installation de loc         |                 |         |                 |                                       |  |

De plus crée deux clés de registre pour pouvoir faire la liaison vers le serveur GLPI :

| Nom    | Ordre | Action | Ruche            | Clé                 | Nom de valeur | Туре   |
|--------|-------|--------|------------------|---------------------|---------------|--------|
| server | 1     | Rempla | HKEY_LOCAL_MACHI | SOFTWARE\GLPI-Agent | server        | REG_SZ |
| ag tag | 2     | Rempla | HKEY_LOCAL_MACHI | SOFTWARE\GLPI-Agent | tag           | REG_SZ |

| Propriétés de : server     | >                                         |
|----------------------------|-------------------------------------------|
| Général Commun             |                                           |
| Action :                   | Remplacer                                 |
| Ruche :                    | HKEY_LOCAL_MACHINE ~                      |
| Chemin d'accès de la clé : | SOFTWARE\GLPI-Agent                       |
| Nom de valeur              |                                           |
| 🗆 Par défaut               | server                                    |
|                            |                                           |
| Type de valeur :           | REG_SZ ~                                  |
| Données de valeur :        | http://10.254.254.200/front/inventory.php |
|                            |                                           |
| ОК                         | Annuler Appliquer Aide                    |
|                            |                                           |

| Pro | prié | étés | de | ÷ | tag |
|-----|------|------|----|---|-----|
|-----|------|------|----|---|-----|

| Général   | Commun            |                |           |      |
|-----------|-------------------|----------------|-----------|------|
| Å         |                   |                |           |      |
|           | Action :          | Remplacer      |           | ¥.,  |
|           |                   |                |           |      |
| Ruche :   |                   | HKEY_LOCAL_MA  | CHINE     | ~    |
| Chemin d  | accès de la clé : | SOFTWARE\GLPI  | -Agent    |      |
| Nom d     | le valeur         |                |           |      |
| 🗆 Pa      | r défaut          | tag            |           |      |
|           |                   |                |           |      |
| Type de v | aleur :           | REG_SZ         |           | ~    |
| Données   | de valeur :       | 10.254.254.200 |           |      |
|           |                   |                |           |      |
|           |                   |                |           |      |
|           |                   |                |           |      |
|           |                   |                |           |      |
|           |                   |                |           |      |
|           | ОК                | Annuler        | Appliquer | Aide |

#### C. VÉRIFIÉ L'INSTALLATION

Une fois cela fait faite un « gpupdate /force » sur votre poste client et vérifié que le glpi agent c'est bien installé :

| Tz 7-Zip 24.08 (x64)                             | Igor Pavlov           | 21/11/2024 |
|--------------------------------------------------|-----------------------|------------|
| AnyDesk                                          | AnyDesk Software GmbH | 21/11/2024 |
| 🌄 Connexion Bureau à distance                    | Microsoft Corporation | 21/11/2024 |
| G GLPI Agent 1.14                                | Teclib'               | 10/05/2025 |
| Microsoft Edge                                   | Microsoft Corporation | 10/05/2025 |
| Microsoft OneDrive                               | Microsoft Corporation | 11/05/2025 |
| Microsoft Update Health Tools                    | Microsoft Corporation | 21/11/2024 |
| 🦗 Outil Capture d'écran                          | Microsoft Corporation | 21/11/2024 |
| 🐠 Paint                                          | Microsoft Corporation | 21/11/2024 |
| Update for x64-based Windows Systems (KB5001716) | Microsoft Corporation | 21/11/2024 |
| 🖶 Windows Admin Center                           | Microsoft Corporation | 09/12/2024 |
|                                                  |                       |            |

Puis vérifier que votre poste est bien remonté sur glpi :

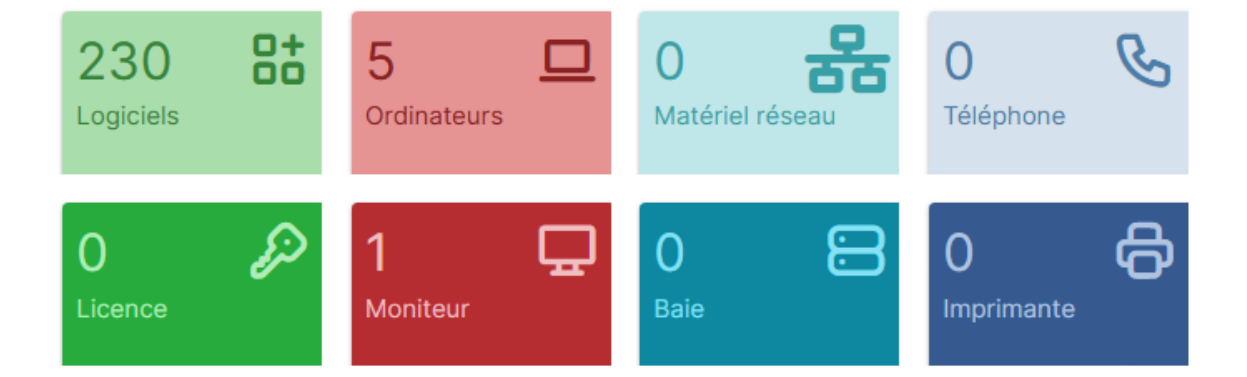

#### 2. ÉTAPE : PRÉPARATION DE L'ENVIRONNEMENT

#### A. CRÉATION D'UN COMPTE DE SERVICE DÉDIÉ POUR GLPI DANS L'AD

Dans un premier temps, nous allons créer un compte sur le serveur Active Directory afin de gérer notre instance GLPI.

Utilisateurs et ordinateurs Active Directo Nom Туре > Requêtes enregistrées 🗞 admantoineb Utilisateur ✓ jiii internal.ville-fleurylesaubrais.fr 🛃 admclementm Utilisateur > 📔 Builtin 🛃 admfabiens Utilisateur > 道 Comptes svc 🛃 admfloriana Utilisateur > 📔 Computers 🗞 admguillaumeh Utilisateur > 🧾 Database Servers 墨 admin recia Utilisateur > Domain Controllers 🛃 admjeremyb Utilisateur > ile Servers 📥 admjonathann Utilisateur > ForeignSecurityPrincipals 퉒 ad mjuliettef Utilisateur > 🚞 Keys 🌡 admmatisl Utilisateur > 📔 LostAndFound Å admnicolasb Utilisateur > Mail Servers Å admolivierd > Managed Service Accounts Utilisateur > 🖬 MFLA admtomc Utilisateur > 📔 Program Data 👗 admvanyt Utilisateur > B Remote Desktop Services 🛃 admyoussefl Utilisateur > 📔 System 🔏 Maxime RUBINO (admin\_mr) Utilisateur 📋 Users Sync\_GLPI Utilisateur 🛅 Utilisateurs spéciaux > 🛅 Web Servers > Interpretation NTDS Quotas > I TPM Devices

L'utilisateur pour la liaison GLPI s'appellera : Sync GLPI.

B. ATTRIBUTION DES PERMISSIONS NÉCESSAIRES AU COMPTE DE SERVICE

| En                                     | vironnemen                          | t                                  | Se                                               | essions                     |                         |                           | Contrôl            | e à dist             | ance                |                 |
|----------------------------------------|-------------------------------------|------------------------------------|--------------------------------------------------|-----------------------------|-------------------------|---------------------------|--------------------|----------------------|---------------------|-----------------|
| Profil                                 | des service:                        | s Bureau à                         | distance                                         |                             | COM-                    | •                         | Éd                 | liteur d'            | attribute           | 3               |
| énéral                                 | Adresse                             | Compte                             | Profil                                           | Télép                       | ohones                  | Organis                   | ation              | Certif               | icats pu            | ublié           |
| Membre (                               | de Ré                               | plication d                        | e mot de pa                                      | isse                        | Appel                   | entrant                   | Ob                 | jet                  | Séc                 | urité           |
| Membre d                               | le :                                |                                    |                                                  |                             |                         |                           |                    |                      |                     |                 |
| Nom                                    |                                     | 1                                  | Dossier Serv                                     | rices de                    | domaine                 | Active D                  | irectory           | ,                    |                     |                 |
| GRP A                                  | dmins PC                            |                                    | nternal.ville-                                   | fleurvles                   | aubrais f               | r/MFLA/                   | GRP                |                      |                     |                 |
| GRP_T                                  | EST                                 | 1                                  | nternal.ville-                                   | fleuryles                   | aubrais.f               | r/MFLA/                   | GRP                |                      |                     |                 |
| Utilisate                              | urs du doma                         | aine i                             | nternal.ville+                                   | fleuryles                   | aubrais.f               | r/Users                   |                    |                      |                     |                 |
| <                                      |                                     |                                    |                                                  |                             |                         |                           |                    |                      |                     | >               |
| <<br>Ajoute                            | ۲ ۲                                 | Supprimer                          |                                                  |                             |                         |                           |                    |                      |                     | >               |
| <<br>Ajoute                            | ۲ ۲                                 | Supprimer                          |                                                  |                             |                         |                           |                    |                      |                     | >               |
| <<br>Ajoute                            | r                                   | Gupprimer                          | e du domain                                      | e                           |                         |                           |                    |                      |                     | >               |
| <<br>Ajoute<br>àroupe pi<br>Définir le | r S<br>rincipal :<br>e groupe prir  | Supprimer<br>Utilisateur<br>ncipal | e du domain<br>Il n'est pa<br>disposez<br>POSIX. | e<br>as utile d<br>de clien | le modifie<br>ts Macini | er le group<br>tosh ou d' | e princ            | ipal, sa             | uf si vo<br>ompatib | ><br>us         |
| <<br>Ajoute<br>àroupe pu<br>Définir le | rincipal :                          | Supprimer<br>Utilisateur<br>ncipal | s du domain<br>Il n'est pa<br>disposez<br>POSIX. | e<br>as utile d<br>de clien | le modifie<br>ts Macint | er le group<br>tosh ou d' | e princ<br>applica | ipal, sa<br>ations c | uf si vo<br>ompatib | ><br>us<br>bles |
| <<br>Ajoute<br>Groupe pu<br>Définir le | rr S<br>rincipal :<br>a groupe prin | Supprimer<br>Utilisateur<br>ncipal | a du domain<br>Il n'est pa<br>disposez<br>POSIX. | e<br>as utile d<br>de clien | le modifie<br>ts Macini | er le group<br>tosh ou d' | e princ<br>applica | ipal, sa             | uf si vo<br>ompatib | ><br>us<br>bles |

Tom COELHO

#### 3. ÉTAPE : CONFIGURATION DE LA LIAISON AD DANS GLPI

#### A. SYNCHRONISATION DES UTILISATEURS

Pour pouvoir configurer l'annuaire LDAP de GLPI aller dans l'onglet Configuration de GLPI :

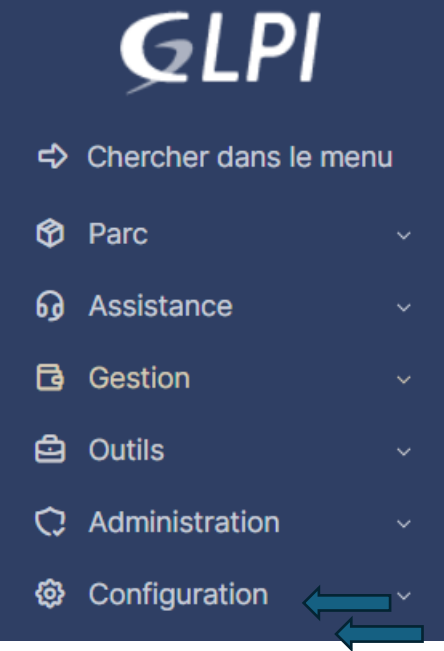

Aller dans Authentification :

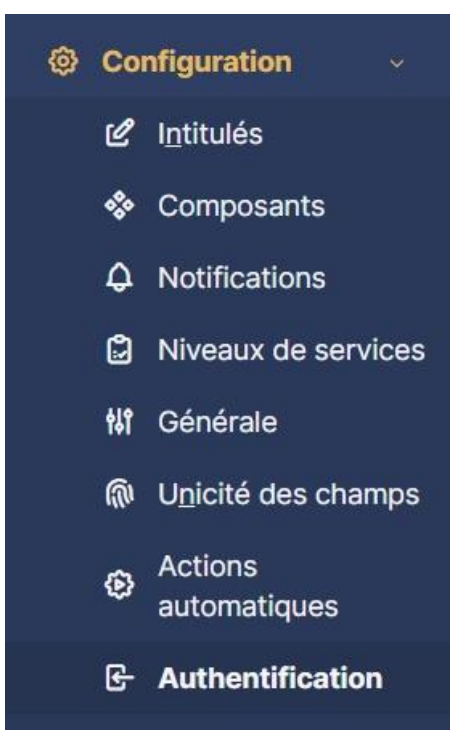

Puis dans Annuaire LDAP :

#### Authentifications externes

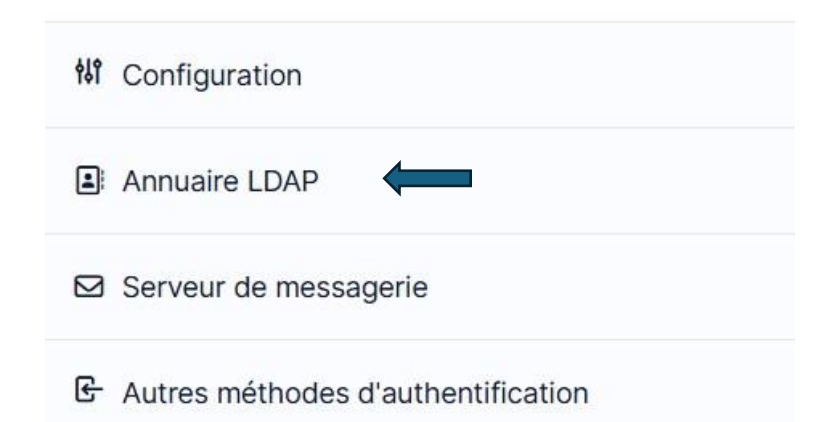

Une fois dans l'onglet d'authentification LDAP, vous devrez créer trois liaisons LDAP : une pour les utilisateurs, une pour les unités organisationnelles (OU) et une pour les groupes. Il est important de définir la liaison des utilisateurs comme principale, car c'est elle qui permettra l'authentification des comptes AD sur GLPI.

| Configuration pour les utilisateurs :                                                                             |
|----------------------------------------------------------------------------------------------------|
| Annuaire LDAP pour les utilisateurs : Sync_LDAP_Users                                                             |
| Serveur : 192.168.94.110 Port : 389                                                                               |
| Filtre de connexion : (&(objectClass=user)(objectCategory=person)(!(userAccount-                                  |
| Control:1.2.840.113556.1.4.803:=2)))                                                                              |
| Ce filtre permet de récupérer les utilisateurs actifs dans Active Directory (exclut les comptes désacti-<br>vés). |
| BaseDN : DC=internal,DC=ville-fleurylesaubrais,DC=fr                                                              |
| Cette base DN récupère tous les utilisateurs sous ce domaine.                                                     |
| Utiliser bind : Oui                                                                                               |
| DN du compte (pour les connexions non anonymes) : Sync_GLPI@internal.ville-fleu-<br>rylesaubrais.fr               |
| Mot de passe : À renseigner                                                                                       |
| Champ de l'identifiant : samaccountname                                                                           |
| Utilisé pour l'identification de l'utilisateur dans AD.                                                           |
| Champ de synchronisation : objectguid Utilisé pour la synchronisation des utilisateurs.                           |

|   | Annuaire LDAP - Sync_                                 | LDAP_Users                                |                                  | : Actions ~ 3/3         |
|---|-------------------------------------------------------|-------------------------------------------|----------------------------------|-------------------------|
|   | Nom                                                   | Sync_LDAP_Users                           | Dernière modification            | 2025-02-10 10:21        |
|   | Serveur par défaut                                    | Oui 👻                                     | Actif                            | Oui 👻                   |
|   | Serveur                                               | 192.168.94.110                            | Port (par défaut 389)            | 389                     |
|   | Filtre de connexion                                   | (&(objectClass=user)(objectCategory=pe    | rson)(!(userAccountControl:1.2.8 | 40.113556.1.4.803:=2))) |
| 5 | BaseDN                                                | DC=internal,DC=ville-fleurylesaubrais,DC  | =fr                              |                         |
|   | Utiliser bind i                                       | Oui 👻                                     |                                  |                         |
|   | DN du compte (pour les<br>connexions non<br>anonymes) | Sync_GLPI@internal.ville-fleurylesaubrais | fr                               |                         |
|   | Mot de passe du compte<br>(pour les connexions non    | 0.5%                                      |                                  |                         |
|   | anonymes)<br>Champ de l'identifiant                   | samaccountname                            | Commentaires                     |                         |
|   | Champ de synchronisation i                            | objectguid                                |                                  |                         |
|   |                                                       |                                           |                                  | Sauvegarder             |

#### Configuration pour les OUs:

Nom : Sync\_LDAP\_OUs Serveur : 192.168.94.110 Port : 389 Filtre de connexion : (&(objectClass=organizationalUnit)(distinguishedName=\*)) Ce filtre permet de récupérer toutes les Unités d'Organisation dans Active Directory BaseDN : DC=internal,DC=ville-fleurylesaubrais,DC=fr Cette base DN récupère toutes les OUs sous ce domaine. Utiliser bind : Oui DN du compte (pour les connexions non anonymes) : Sync\_GLPI@internal.ville-fleurylesaubrais.fr Mot de passe : À renseigner Champ de l'identifiant : Pas nécessaire pour les OUs Champ de synchronisation : Non applicable aux OUs

Pour cette liaison, vous devrez également remplir le champ des groupes afin de pouvoir les connecter.

| Annuaire LDAP         |                                          |                               |                               |                  |             |
|-----------------------|------------------------------------------|-------------------------------|-------------------------------|------------------|-------------|
| Tester                | Nom                                      | Sync_LDAP_OUs                 | Dernière modification         | 2025-02-10 10:24 |             |
| Utilisateurs          | Serveur par défaut                       | Non 👻                         | Actif                         | Oui 👻            |             |
| Groupes               | Serveur                                  | 192.168.94.110                | Port (par défaut 389)         | 389              | *<br>*      |
| Informations avancées |                                          | (&(objectClass=organization   | alUnit)(distinguishedName=*)) |                  |             |
| Réplicats             | Filtre de connexion                      | (a(objectorate organization   |                               |                  | h           |
| Historique 1          | BaseDN                                   | DC=internal,DC=ville-fleuryle | esaubrais,DC=fr               |                  |             |
| Tous                  | Utiliser bind i                          | Oui 👻                         |                               |                  |             |
|                       |                                          |                               |                               |                  |             |
|                       | DN du compte (pour les<br>connexions non | Sync_GLPI@internal.ville-fleu | urylesaubrais.fr              |                  |             |
|                       | Met de pesse du compte                   |                               |                               |                  |             |
|                       | (pour les connexions non                 |                               |                               |                  |             |
|                       | anonymes)                                | Effacer                       |                               |                  |             |
|                       | Champ de l'identifiant                   |                               | Commentaires                  |                  | 1.          |
|                       | Champ de synchronisation i               |                               |                               |                  |             |
|                       |                                          |                               |                               |                  | Sauvegarder |

Configuration pour les groupes :

| Nom : Sync_LDAP_Groups                                                           |
|----------------------------------------------------------------------------------|
| Serveur : 192.168.94.110 Port : 389                                              |
| Filtre de connexion : (objectClass=group)                                        |
| Ce filtre permet de récupérer tous les groupes dans Active Directory.            |
| BaseDN : DC=internal,DC=ville-fleurylesaubrais,DC=fr                             |
| Cette base DN récupère tous les groupes sous ce domaine.                         |
| Utiliser bind : Oui                                                              |
| DN du compte (pour les connexions non anonymes) : Sync_GLPI@internal.ville-fleu- |
| rylesaubrais.fr                                                                  |
| Mot de passe : À renseigner                                                      |
| Champ de l'identifiant : samaccountname                                          |
| Champ de synchronisation : objectguid                                            |

| Nom                                                             | Sync_LDAP_Groups                                               | Dernière modification | 2025-02-10 10:59 |  |  |  |  |
|-----------------------------------------------------------------|----------------------------------------------------------------|-----------------------|------------------|--|--|--|--|
| Serveur par défaut                                              | Non 👻                                                          | Actif                 | Oui 🔻            |  |  |  |  |
| Serveur                                                         | 192.168.94.110                                                 | Port (par défaut 389) | 389              |  |  |  |  |
| Filtre de connexion                                             | (objectClass=group)                                            |                       |                  |  |  |  |  |
| BaseDN                                                          | DC=internal,DC=ville-fleurylesaubrais,DC=fr                    |                       |                  |  |  |  |  |
| Utiliser bind i                                                 | Oui 👻                                                          |                       |                  |  |  |  |  |
| DN du compte (pour les<br>connexions non<br>anonymes)           | e (pour les<br>on Sync_GLPI@internal.ville-fleurylesaubrais.fr |                       |                  |  |  |  |  |
| Mot de passe du compte<br>(pour les connexions non<br>anonymes) | Effacer                                                        |                       |                  |  |  |  |  |
| Champ de l'identifiant                                          | samaccountname                                                 | Commentaires          |                  |  |  |  |  |
| Champ de synchronisation i                                      | objectguid                                                     |                       |                  |  |  |  |  |

Sauvegarder

De plus vous aller de voir configurer l'onglet groupes :

| Annuaire LDAP          | uaire LDAP                                |                                   | es groupes                                 |       |
|------------------------|-------------------------------------------|-----------------------------------|--------------------------------------------|-------|
| Tester<br>Utilisateurs | Type de recherche                         | Dans les utilisateurs & groupes + | Attribut utilisateur indiquant ses groupes |       |
| Groupes                | Filtre pour la recherche dans les groupes | (objectClass=group)               |                                            |       |
| Informations avancées  | Attribut des groupes contenant les        |                                   |                                            |       |
| Réplicats              | utilisateurs                              |                                   | Utiliser le DN pour la recherche           | Oui 🔻 |
| Historique 5           |                                           | Enregistre                        | er                                         |       |
| Tous                   |                                           |                                   |                                            |       |

#### Enfin tester la connexion au serveur LDAP pour les trois groupes :

| « < 🗉                | Annuaire LDAP - Sync_LDAP_Users       |                       | : Actions ~ 3/3 |  |
|----------------------|---------------------------------------|-----------------------|-----------------|--|
| Annuaire LDAP        | Tester la connexion à l'annuaire LDAP |                       |                 |  |
| Tester               |                                       |                       |                 |  |
| Utilisateurs         | Tester                                |                       |                 |  |
| Groupes              |                                       |                       |                 |  |
| frormations avancées | 5 🕑 ~                                 |                       |                 |  |
| NOM                  | SERVEUR                               | DERNIÈRE MODIFICATION | ACTIF           |  |
| Sync_LDAP_Groups     | 192.168.94.110                        | 2025-02-10 10:59      | Oui             |  |
| Sync_LDAP_OUs        | 192.168.94.110                        | 2025-02-10 10:24      | Oui             |  |
| Sync_LDAP_Users      | 192.168.94.110                        | 2025-02-10 10:21      | Oui             |  |
| 150 V lignes / pa    | ige                                   | De 1 à 3 sur 3 lignes |                 |  |

#### 4. ÉTAPE : AJOUT DES GROUPES ET DES UTILISATEURS

A. LIAISON ANNUAIRE LDAP POUR LES UTILISATEURS :

Pour pouvoir ajouter les utilisateurs sur GLPI, aller dans Administration > Utilisateurs, puis cliquer sur Liaison annuaire LDAP :

| ⓓ Accueil / | C Administration / 🖁 Util    | sateurs + Ajouter Q Rechercher | ☆ Listes              | Reche |
|-------------|------------------------------|--------------------------------|-----------------------|-------|
| Actions     | Ajouter utilisateur          | Le Depuis une source externe   | Liaison annuaire LDAP |       |
|             | - ▼ Éléments visualisés ▼    | contient 🔻                     |                       |       |
| ☐ règle     | règle globale     {+} groupe | ि = ञ Rechercher क्वे €        |                       |       |

Cliquer sur importer de nouveau utilisateur :

# Import en masse d'utilisateurs depuis un annuaire LDAP Synchronisation des utilisateurs déjà importés Importation de nouveaux utilisateurs

Ajouter les utilisateurs au GLPI une fois qu'ils ont été trouver :

| IDENT | IFIANT          | NOM DE FAMILLE |                           | COURRIELS | TÉLÉPHONE | LIEU | ACTIF |
|-------|-----------------|----------------|---------------------------|-----------|-----------|------|-------|
| МВ    | mbezard         |                |                           |           |           |      | Oui   |
| мв    | mbray           |                |                           |           |           |      | Oui   |
| RA    | raboulicam      | ABOULICAM      |                           |           |           |      | Oui   |
| AE    | safkir          | AFKIR          |                           |           |           |      | Oui   |
| SA    | sait            | AIT            |                           |           |           |      | Oui   |
| OA    | oamaru          | AMARU          |                           |           |           |      | Oui   |
| MA    | manglard        | ANGLARD        |                           |           |           |      | Oui   |
| PA    | pantoine        | ANTOINE        |                           |           |           |      | Oui   |
| MA    | mathenion       | ATHENION       |                           |           |           |      | Oui   |
| PA    | paubry          | AUBRY          |                           |           |           |      | Oui   |
| LA    | laudoux         | AUDOUX         |                           |           |           |      | Oui   |
| NA    | naymard         | AYMARD         |                           |           |           |      | Oui   |
| 150   | ✓ lignes / page |                | De 1 à 150 sur 257 lignes |           | ~         | < 1  | 2 > » |

#### B. LIAISON ANNUAIRE LDAP POUR LES GROUPES :

Pour ajouter des groupes dans GLPI, allez dans **Administration > Groupes**, puis cliquez sur **Liaison annuaire LDAP**. Recherchez vos groupes et ajoutez-les.

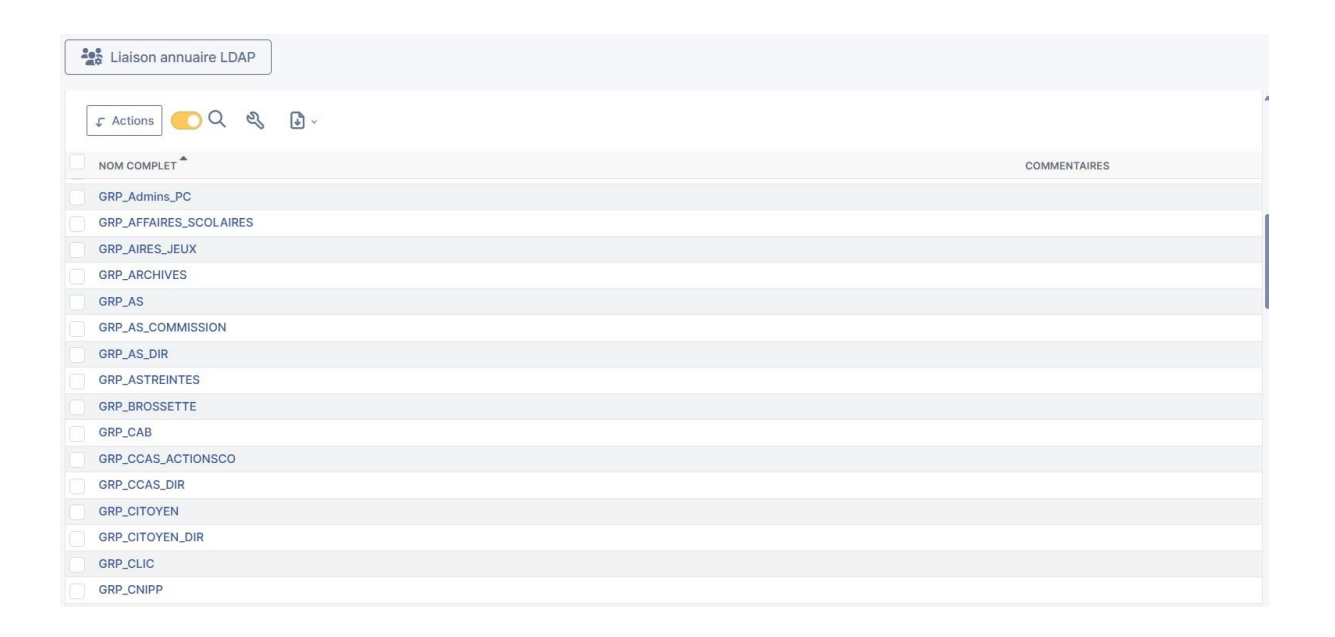

#### 5. ÉTAPE : CRÉATION D'UN FORMULAIRE

#### A. INSTALLATION DU PLUGIN

Aller dans l'onglet "Plugins" et ajouter le plugin FormCreator. :

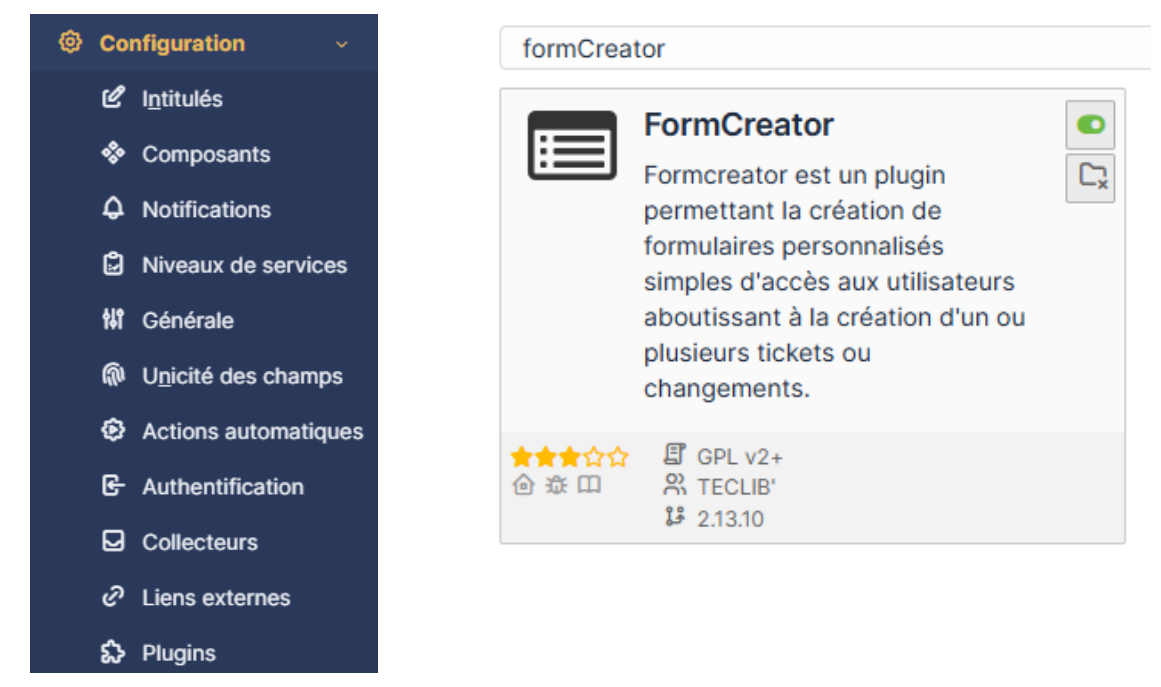

#### B. CRÉATION DU FORMULAIRE

Une fois le plugin ajouter aller dans Administration > Formulaire :

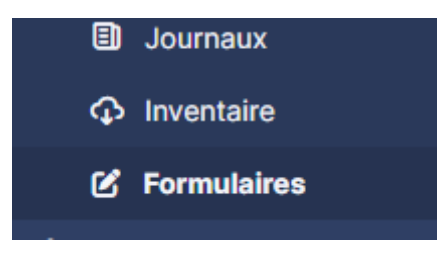

Cliquez sur « Ajouter » pour créer un nouveau formulaire, puis remplissez les champs demandés : Une fois le formulaire crée cliquer dessus :

| Nom *                                  |                      | Actif •                               | Non 👻                 |
|----------------------------------------|----------------------|---------------------------------------|-----------------------|
| Catégorie de formulaire                | • i +                | Accès direct depuis la page d'accueil | Non •                 |
| Icône                                  | <b>v</b>             | Icon color                            | #999999               |
| Langage                                | Toutes les langues 🔻 | Couleur du fond                       | #e7e7e7               |
| Description                            |                      | En-tête                               | Paragraphe V B I ···· |
|                                        |                      |                                       | 4                     |
| défaut dans le catalogue de<br>service | Non *                | Visible                               | Oui 🔹 i               |
|                                        |                      |                                       | + Ajouter             |

Pour créer votre formulaire, accez à l'onglet "Questions". Vous pouvez y ajouter différentes sections ainsi que les questions qui seront visibles dans le questionnaire :

| Formulaire                              | <sup>0</sup> Section                                                   |
|-----------------------------------------|------------------------------------------------------------------------|
| Validateur                              | ⊖ <sup>0</sup> Nom de l'agent                                          |
| Questions 11                            | Prénom de l'agent                                                      |
| Types d'accès                           | ⊖ <sup>0</sup> Fonction                                                |
| Cible                                   | O Numéro téléphone                                                     |
| Prévisualisation                        | + Ajouter une question                                                 |
| Propriétés des réponses aux formulaires |                                                                        |
| Réponse au formulaire                   | <sup>0</sup> Livraison du matériel                                     |
| Langues de formulaire                   | <ul> <li>Date d'arrivée</li> <li>Lieu de travail</li> </ul>            |
| Documents                               | <ul> <li>Ciel de travail</li> <li>Si Autres Sites, précisez</li> </ul> |
| Historique 2                            | + Ajouter une guestion                                                 |
| Tous                                    |                                                                        |
|                                         | <sup>0</sup> Type de matériel                                          |
|                                         |                                                                        |
|                                         | <sup>0</sup> Besoin matériel pour l'agent                              |
|                                         | + Ajouter une question                                                 |
|                                         |                                                                        |
|                                         | <sup>0</sup> Droits d'accès                                            |
|                                         | ⊖ <sup>0</sup> Création d'un courriel nominatif                        |
|                                         | P <sup>0</sup> Faire la liste des logiciel métiers                     |

Une fois votre formulaire créé, vous pouvez vous connecter avec un compte utilisateur et vous rendre dans l'onglet "Formulaires" pour vérifier que tout est conforme :

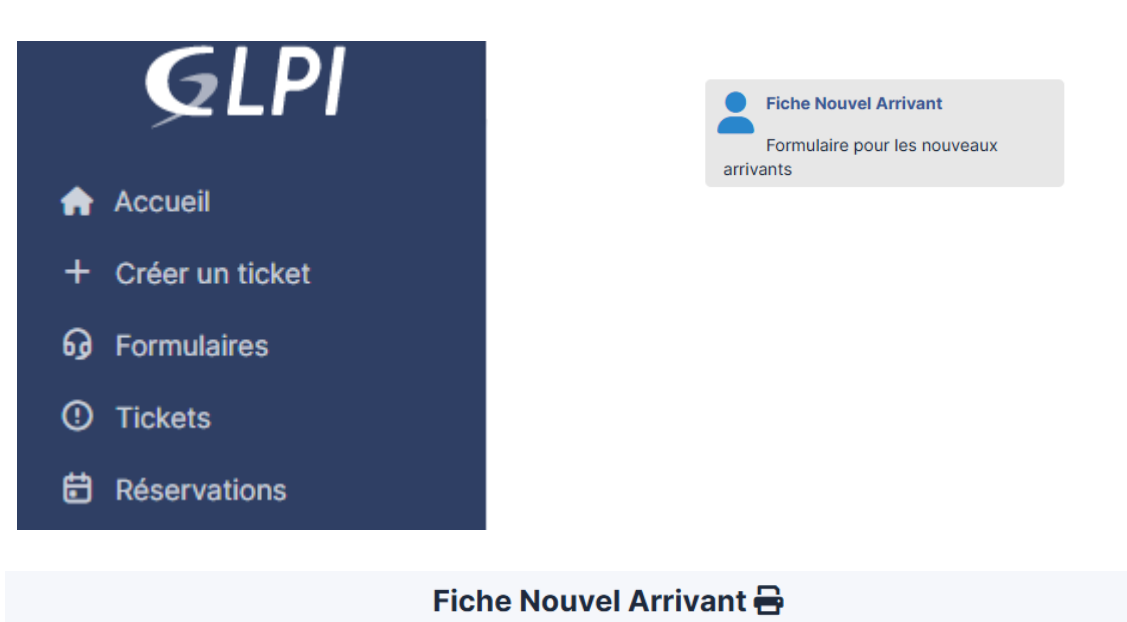

| iche Nouvel Arrivant |  |  |  |
|----------------------|--|--|--|
| Section              |  |  |  |
| Nom de l'agent *     |  |  |  |
| Prénom de l'agent *  |  |  |  |
| Fonction             |  |  |  |
| Numéro téléphone     |  |  |  |
|                      |  |  |  |

#### 6. ETAPE : CRÉATION DE RÉSERVATION D'ÉQUIPEMENT :

#### A. AJOUT DES RÉSERVATIONS

Pour pouvoir crée des réservations allé dans l'onglet :

#### Réservations

Pour pouvoir voir les équipements qui son disponible à la réservation aller dans l'onglet « Outils », puis cliqué sur l'onglet réservation, vous pouvez alors voir les équipements que vous avez autorisé à la réservation.

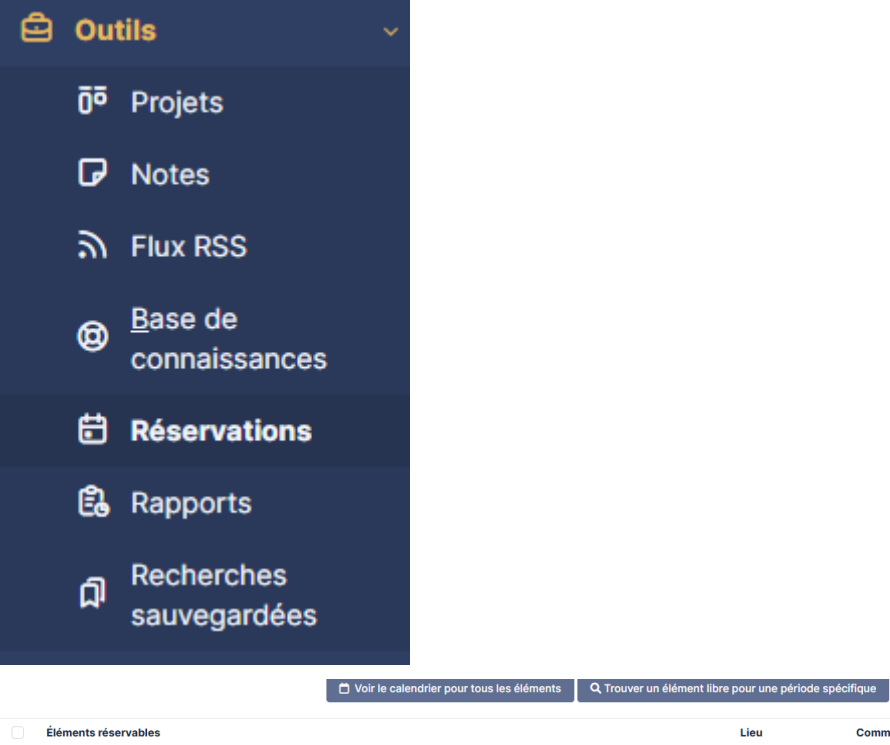

| Éléments réservables                | Lieu | Commentaire | Calendrier<br>des<br>réservations |
|-------------------------------------|------|-------------|-----------------------------------|
| Ordinateur - MFLA0645               |      |             | Ē                                 |
| Ordinateur - MFLA0648               |      |             | Ē                                 |
| Peripheral - Enregistreur Numérique |      |             | Ē                                 |

#### B. CRÉE UNE RÉSERVATION

Pour pouvoir crée une réservation avec un compte invité aller également dans l'onglet réservations, et sélectionner ce que vous souhaitez réserver :

|   |                                          | D Voir le calendrier pour tous les éléments | Q Trouver un élément libre pour une période spécifique |             |                                   |  |
|---|------------------------------------------|---------------------------------------------|--------------------------------------------------------|-------------|-----------------------------------|--|
|   | Éléments réservables                     |                                             | Lieu                                                   | Commentaire | Calendrier<br>des<br>réservations |  |
|   | Ordinateur - MFLA0645                    |                                             |                                                        |             | Ē                                 |  |
|   | Ordinateur - MFLA0648                    |                                             |                                                        |             | ÷                                 |  |
|   | Peripheral - Enregistreur Numérique      |                                             |                                                        |             | ÷                                 |  |
|   | Peripheral - Lifesize Icon 500           |                                             |                                                        |             | ÷                                 |  |
|   | Peripheral - Lifesize Icon 700           |                                             |                                                        |             | ÷                                 |  |
|   | Peripheral - Salle de Réunion CCAS       |                                             |                                                        |             | ÷                                 |  |
|   | Peripheral - Salle de Réunion Urban      |                                             |                                                        |             | ÷                                 |  |
|   | Peripheral - TV                          |                                             |                                                        |             | ÷                                 |  |
|   | Peripheral - TV Visio - Salle du conseil |                                             |                                                        |             | ÷                                 |  |
|   | Peripheral - Vidéos projecteur           |                                             |                                                        |             | ÷                                 |  |
| t | Réserver                                 |                                             |                                                        |             |                                   |  |

Vous pouvez par la suite voir votre réservation dans le calendrier des réservations :

| 🛐 Tous les matériels réservables |               |                       |      |         |      |                            |      |  |  |  |
|----------------------------------|---------------|-----------------------|------|---------|------|----------------------------|------|--|--|--|
| < 2                              | > Aujourd'hui |                       | ma   | rs 2025 |      | Mois Semaine Jour Planning |      |  |  |  |
| Sem.                             | lun.          | mar.                  | mer. | jeu.    | ven. | sam.                       | dim. |  |  |  |
| 9                                | 24            |                       | 26   |         | 28   | 1                          | 2    |  |  |  |
| 10                               | 3             | 4                     | 5    | 6       | 7    | 8                          | 9    |  |  |  |
| 11                               | 10            | 11<br>00 h MFLA0645 묘 | 12   | 13      | 14   | 15                         | 16   |  |  |  |
| 12                               | 17            | 18                    | 19   | 20      | 21   | 22                         | 23   |  |  |  |

#### VALIDATION

| Editée par :  | Tom COELHO, Mathis BOUCHET |           |
|---------------|----------------------------|-----------|
| RÉVISÉE PAR : | Tom COELHO, Mathis BOUCHET |           |
| SUIVIE PAR :  | Tom COELHO, Mathis BOUCHET |           |
| Validée par : | Tom COELHO, Mathis BOUCHET |           |
| Date :        |                            | Version : |
| 15/01/2025    |                            | 1         |